# Step by step plan to submit a list

Create a new list:

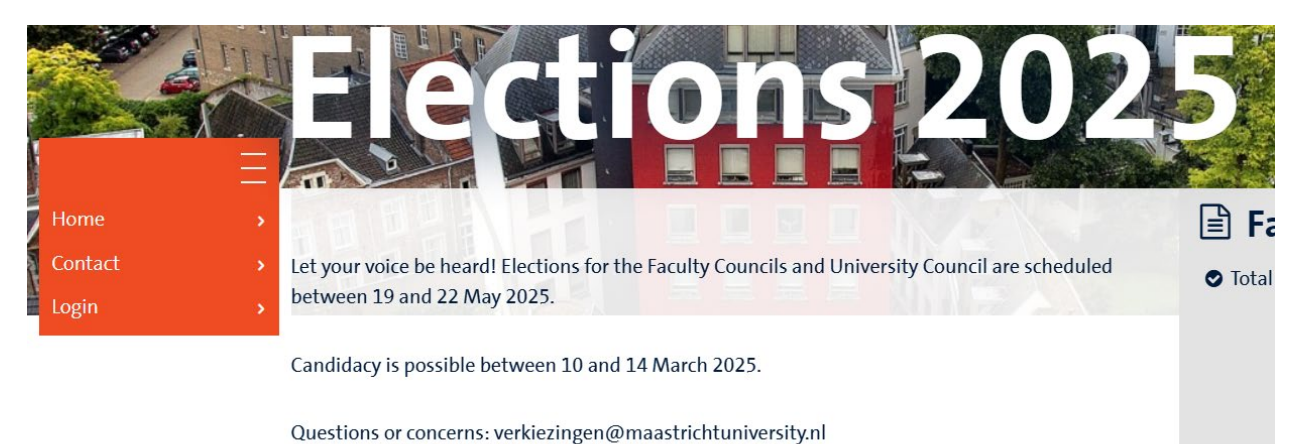

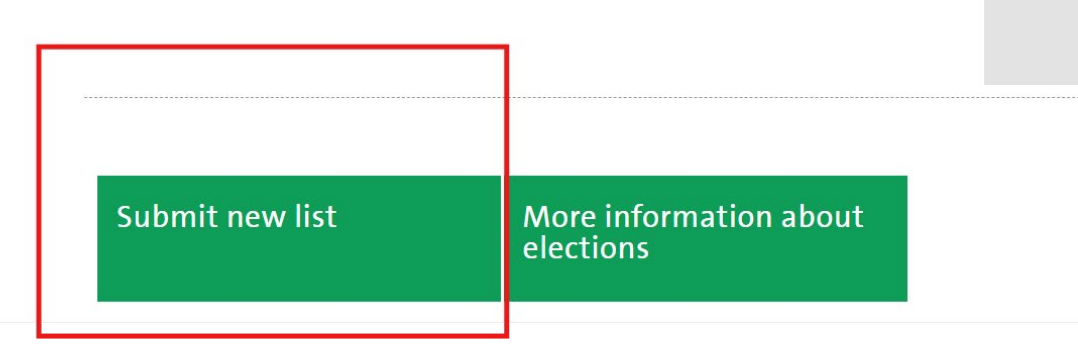

Log in with your username and password. Please note: this can also be your student id or personnel number.

| Home<br>Contact | )<br> | <b>Login</b><br>Please use your Maastricht U<br>after 20 minutes of inactivity | niversity credentials to log in. You will be automatically logged out   |
|-----------------|-------|--------------------------------------------------------------------------------|-------------------------------------------------------------------------|
| Login           | >     |                                                                                |                                                                         |
|                 |       | Username                                                                       |                                                                         |
|                 |       | Username                                                                       | username is your UM login name: k.janssen or karel.janssen or P12345678 |
|                 |       | Deserverd                                                                      |                                                                         |
|                 |       | Passworu                                                                       |                                                                         |
|                 |       | Password                                                                       |                                                                         |
|                 |       | Log in                                                                         |                                                                         |

The page to add a new list is displayed:

|                 | Ξ |                                                                                                    |
|-----------------|---|----------------------------------------------------------------------------------------------------|
| Home            |   |                                                                                                    |
| New list        |   | In this page you can submit a list for any of the faculty, university or service councils. There are some required fields where you must enter information in English and Dutch, such as the name of your list. All other information can be entered and changed at a later time, but before the list |
| List Management |   | submission closing date.                                                                                                    |
| Contact         |   | When you finish editing, you can save the list and continue later. When you Submit a list, an e-mail will be sent to all candidates and supporters on                                                                                                    |
| Logout          |   | your list, where they will be asked to support your list.                                                                                                    |
| Admin           |   |                                                                                                    |
|                 |   | In order for a list to be visible to voters, you need at least five supporters.                                                                                                    |

| Required fields are denoted | by an asterix *. |
|-----------------------------|------------------|
| negatica nelas are achotea  | by an ascente .  |

| Choose your council: *         |                                                  |
|--------------------------------|--------------------------------------------------|
| Select council 🗸               | Invite supporter                                 |
| Choose a name for your list: * | Lists can only be appro<br>supported by at least |
|                                | add the names of the                             |
| Email address: *               | fields below. Supporte                           |
|                                |                                                  |
| Website:                       | Search supporter                                 |
|                                |                                                  |

#### vite supporters:

ts can only be approved if they are oported by at least five persons. Please d the names of these supporters in the ds below. Supporters can also be ded after submitting your list.

Please fill in the required fields (\*)

| Choose your council: *         |
|--------------------------------|
| Select council 🗸               |
| Choose a name for your list: * |
|                                |
| Email address: *               |
|                                |
| Website:                       |
|                                |
| Facebook:                      |
|                                |
| LinkedIn:                      |
|                                |
| Twitter:                       |
|                                |
| Instagram:                     |
|                                |
| Address:                       |
|                                |
| Phone number: *                |
|                                |

Enter the election text (a short text about your candidate list). You can also set a background image.

Header picture: Only the jpeg format is supported. Recommended resolution is 2000 x 700 pixels and a maximum size of 2 Mb.

Choose File No file chosen

English promotion content:

Dutch promotion content:

Each list needs five supporters, they must belong to the same section but cannot be candidates.

# Invite supporters:

Lists can only be approved if they are supported by at least five persons. Please add the names of these supporters in the fields below. Supporters can also be added after submitting your list.

Search supporter

Ø

#### Add candidates.

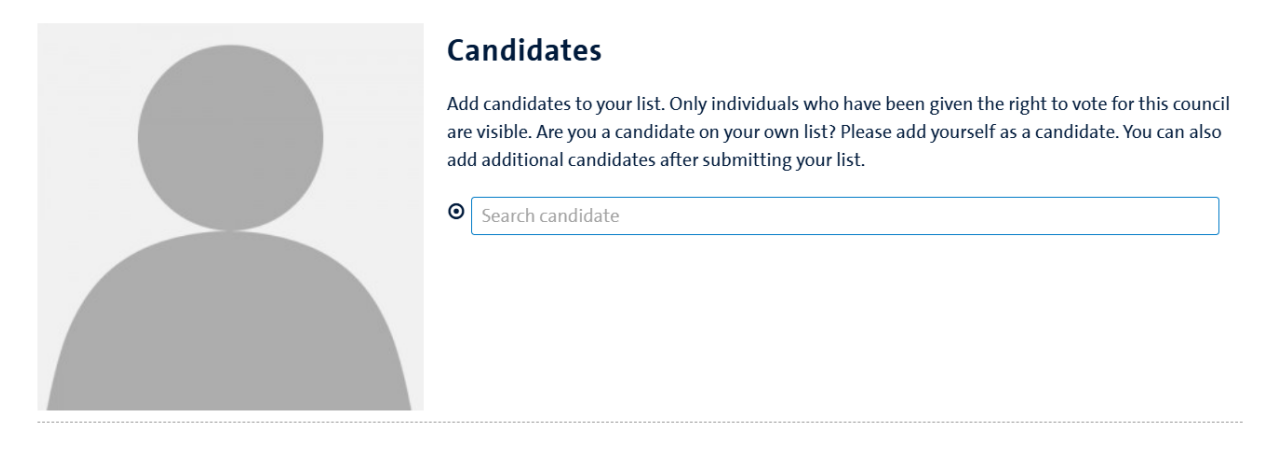

#### Save list:

After filling in the required fields, you can choose one of 3 options to save your list.

- Save draft: save and stay on the current page.
- Save list and preview list.
- Submit list to central elections office: officially submit your list to the Central Elections Office.

Manage your saved drafts and lists from the 'list management' page

Save draft Save and preview list Submit list to central elections office. Invite supporters and candidates.

#### Edit submitted list:

Click on 'List Management' in the left menu. You will then see the list(s) you own and can edit or preview them.

|                 | Fat<br>E             | Select Fit | st For Ec    |                          |         |                 |                     |
|-----------------|----------------------|------------|--------------|--------------------------|---------|-----------------|---------------------|
| Home            |                      | You are ad | min          |                          |         |                 |                     |
| New list        | New list > List name |            | Council name | List status              | Preview | Last updated on |                     |
| List Management |                      | test       | Edit         | Faculty Council OBP FHML | ×       | Preview         | 13-02-2025 14:16:02 |
| Contact         |                      |            |              |                          |         |                 |                     |
| Logout          |                      |            |              |                          |         |                 |                     |
| Admin           |                      |            |              |                          |         |                 |                     |

After submitting the list, candidates and supporters can be edited, deleted or added. Enter a (part of) the name and choose the correct one from the list that is shown.

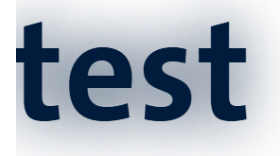

# Candidates

| Position | <i>'osition</i> |                               |             |      |                 |           |        |  |  |
|----------|-----------------|-------------------------------|-------------|------|-----------------|-----------|--------|--|--|
| Position | Name            | Personal profile<br>(updated) | Seat status | Send | Invitation seat | set valid | Remove |  |  |
|          |                 |                               |             |      |                 |           |        |  |  |

Invite additional candidates : (max=5)

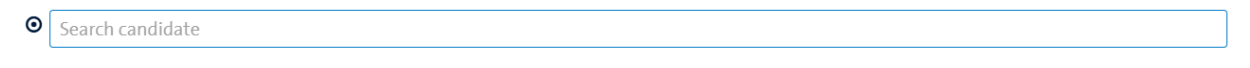

#### **Supporters**

| Nam         | ıe                                      | Send | Status | set valid | Remove |  |  |  |  |
|-------------|-----------------------------------------|------|--------|-----------|--------|--|--|--|--|
| Invite      | Invite additional supporters : (max=10) |      |        |           |        |  |  |  |  |
| <b>O</b> [5 | Search supporter                        |      |        |           |        |  |  |  |  |
|             |                                         |      |        |           |        |  |  |  |  |

# Important info

Faculty Council OBP FHML Last moment to submit the list : 14-03-2025 23:59:00

Elections

From : 19-05-2025 08:00:00 Untill : 22-05-2025 17:00:00

Candidates accepted: 0 Candidates rejected: 0 Candidates no answer: 0 Editing the list can also be done here. It is possible to add text, photos or social media links.

| Name of your list:                                                   | Cł  | nange contact details               |
|----------------------------------------------------------------------|-----|-------------------------------------|
| test                                                                 | •   | 123 ;kjk                            |
| English promotion content:                                           | C   | 0431231231                          |
| Please add content here.                                             |     | Daniel.Huysmans@mumc.nl             |
| Dutch promotion content:                                             | 6   |                                     |
| Gelieve hier een verkiezingstekst te plaatsen.                       |     |                                     |
| Url for your list:                                                   | ۵   |                                     |
| test                                                                 |     | Please choose a full URL (including |
| https://elections.maastrichtuniversity.nl/vote/obp/f/                | ητι | o:// or nttps:// )                  |
| Change the list header background photo (jpeg format only) :         |     |                                     |
| Choose File No file chosen                                           |     |                                     |
| image must be a jpg and must be smaller than 2 MB, best scale 3 to 1 |     |                                     |
| Save draft                                                           |     |                                     |

Submit list to central elections office. Invite supporters and candidates.

# Accepting candidacy:

A candidate receives an e-mail about the candidacy. After accepting the candidacy candidates can add their display name, a short text and a photo.

| Kandidaten                             |                                                                                       |
|----------------------------------------|---------------------------------------------------------------------------------------|
|                                        | Klik om uw op de lijst gebruikte naam te wijzigen                                     |
|                                        | MyName                                                                                |
|                                        | Klik op de tekstbax om uw Engelstalige persoonlijke verkiezingstekst te wijzingen     |
|                                        |                                                                                       |
|                                        | Klik op de tekstbox om uw Nederlandstalige persoonlijke verkiezingstekst te wijzingen |
|                                        |                                                                                       |
|                                        |                                                                                       |
|                                        | Klik op de rode save knop als je de tekst gewijzigd hebt.                             |
|                                        |                                                                                       |
|                                        |                                                                                       |
| Selecteer een .jpeg bestand            |                                                                                       |
| Upload file Choose File No file chosen |                                                                                       |

### Administrator options:

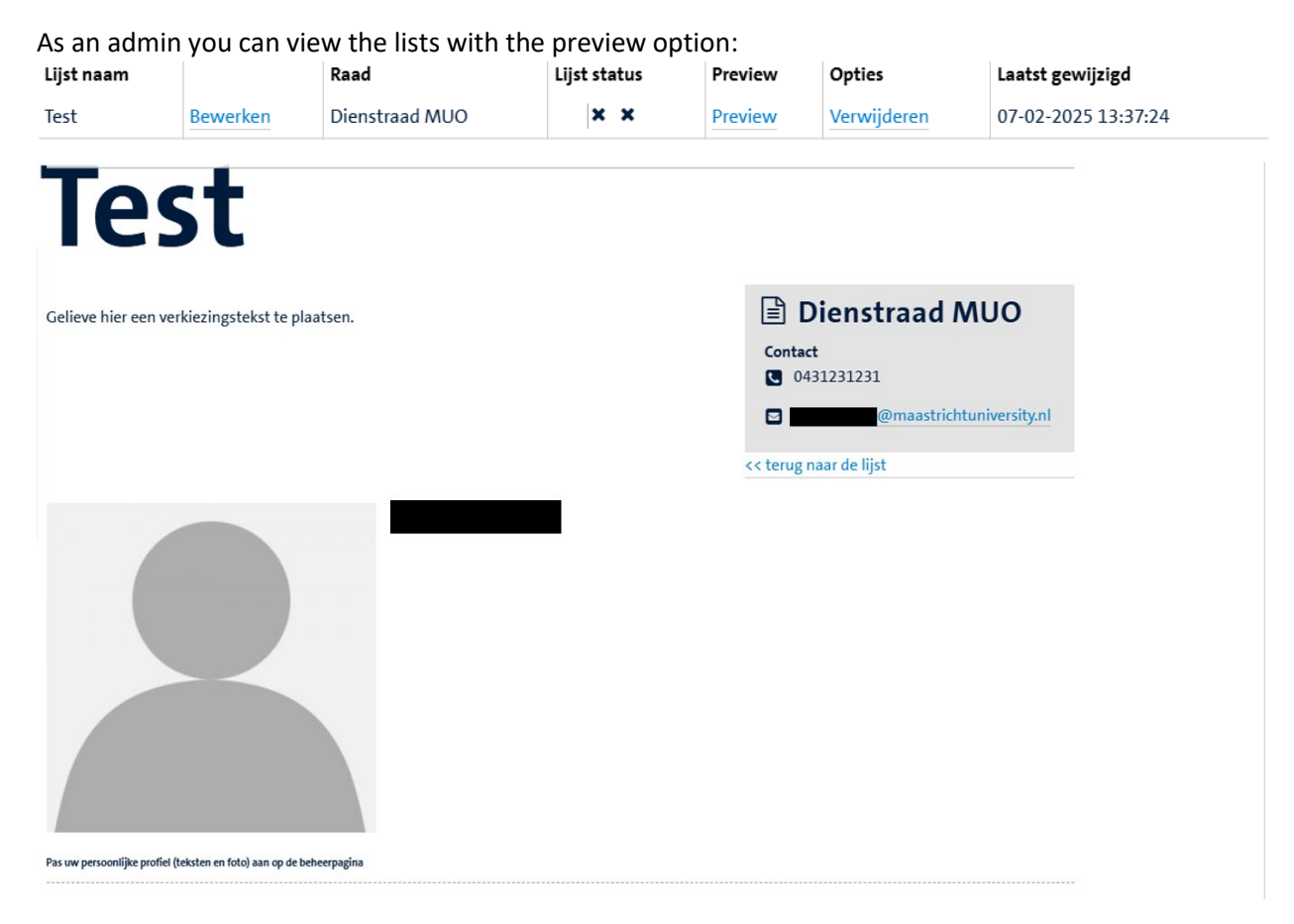

As an administrator you also have the possibility to review the status of your list. It is possible to see if the candidates and supporters have accepted.

| te            | st                                        |                                          |                             |             |                                               |                            |              |
|---------------|-------------------------------------------|------------------------------------------|-----------------------------|-------------|-----------------------------------------------|----------------------------|--------------|
| <b>Candid</b> | aten                                      |                                          |                             |             |                                               |                            |              |
| Positie Naa   | ım Persoonlijk<br>profiel<br>(bijgewerkt) | Zetel status                             | Verstuur                    | Zetel uit   | nodiging                                      | zet geldig                 | Verwijderer  |
| 1             | Beheer profiel -                          | wacht op goedkeuring<br>zet geaccepteerd | Herinnering                 | kandidad    | at niet verkozen                              | ✓ <u>zet</u><br>ongeldig   | Verwijderen  |
| Iodig meer    | kandidaten uit: (max=8)<br>ndidaat        |                                          |                             |             |                                               |                            |              |
| Steunb        | etuigers                                  |                                          |                             |             | Belangr                                       | iike infor                 | matie        |
| Naam          | Verstuur                                  | Status                                   | zet geldig                  | Verwijderen | beiungi                                       |                            | matic        |
|               | Herinnering                               | wacht op goedkeuri<br>Approve            | ng < <u>zet</u><br>ongeldig | Verwijderen | Dienstraad M<br>Laatste mome<br>7-5-2025 10:0 | ent om de lijst t<br>)0:00 | oe te voegen |
| Nodig meer    | steunbetuigers uit: (max                  | x=10)                                    |                             |             | Verkiezingen<br>Van : 27-1-20                 | 25 08:00:00                |              |

Tot en met : 31-1-2025 13:00:00

If you have any questions, please contact the Central Elections Office: <u>verkiezingen@maastrichtuniversity.nl</u>

• Zoek steunbetuiger